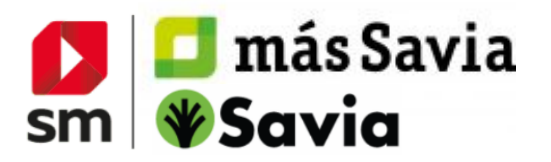

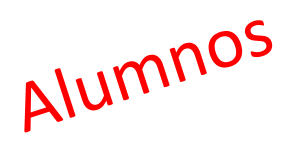

## **ACCESO A LOS CONTENIDOS DIGITALES**

## **REGISTRO Y ACCESO EN SM APRENDIZAJE**

Entra en http://login.educamos.sm y haz clic en "Regístrate" si es la primera vez que entras.

A continuación clika sobre "Alumnos" y <u>sea cual sea</u> tu país selecciona: "**España".** 

Completa el formulario indicando los datos del **tutor legal y después los del alumno que deberán ser los mismos.** Deberás eligir **"pasaporte"** (escribe cualquier número hasta un máximo de 9).

Selección del Centro educativo:

- En "Comunidad Autónoma" elegir "Internacional"
- En "Provincia" elegir "Internacional"
- En "Localidad" elegir tu país
- En "Centro" escribe "CENTRO INTERNACIONAL" (y haz click en la opción Centro internacional que aparece abajo)

Haz clic en siguiente y elige los datos de acceso que prefieras de **usuario** y **contraseña** para poder iniciar sesión posteriormente.

Recibirás un correo electrónico para **activar la cuenta** (el correo lo recibirá el tutor legal)

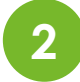

**¡AGREGA TU LICENCIA!** En el interior de tu **libro** encontrás la **licencia digital**. Puedes añadirla simplemente con pulsar en el botón **códigos o licencias +** 

Una vez registrado, ya podrás acceder siempre desde https://login.educamos.sm/ con tu usuario y contraseña. Si necesitases recordar estos datos en el futuro, puedes pulsar en "he olvidado

mi contraseña" y te enviaremos tus datos a tu cuenta de correo.

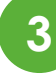

## jUNIRTE A UN GRUPO!

Tu profesor te dará un código para que puedas trabajar en el mismo entorno que tus compañeros de aula. Para ello, accede al libro con el que deseas unirte. Vete a "Unirse a un grupo" abajo a la izquierda e introduce el código del grupo.

|                                                                                                    | UNIRSE A UN GRUPO                  | ×  |
|----------------------------------------------------------------------------------------------------|------------------------------------|----|
| Unirse a un grupo                                                                                               | Introduce aquí el código del grupo |    |
| In the second second second second second second second second second second second second second second second | Aceptar Cerra                      | ar |

|                                        | Iniciar sesiór<br>Usaaren<br>Contrasena<br>Destaber<br>Postaber |                                    |
|----------------------------------------|-----------------------------------------------------------------|------------------------------------|
|                                        | Entrar                                                          |                                    |
|                                        | Registrate                                                      | A CONTRACTOR OF THE                |
| Selecciona tu ce<br>Comunidad Autónoma | ntro educativo                                                  | Localidad                          |
| Internacional                          | Internacional                                                   | <ul> <li>Estados Unidos</li> </ul> |
|                                        |                                                                 |                                    |

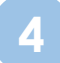

¡DESCARGA TUS CONTENIDOS! Además del acceso a través de la web, recuer-

da que puedes trabajar con la **app** de contenidos **SM Aprendizaje**.

Observa que en tu menú personal se muestra la opción para descargar la App. Esta herramienta está disponible para equipos de escritorio (Windows, Linux, Mac) y tabletas (Android, Ipad)

Una vez instales la app SM Aprendizaje solo tienes que anotar tu **usuario y contraseña** y podrás descargar los maeriales para **trabajar sin conexión**.

| iHola, Jorge Ru<br>/ Editar perfil | ıiz Seco |
|------------------------------------|----------|
| Mis licencias                      |          |
| Descargar la Ap                    | əp 🗲     |
| Ayuda                              | _        |

## ¿NECESITAS MÁS AYUDA?

PULSA SOBRE EL **BOTÓN AYUDA** EN LA PARTE INFERIOR DE TU ESPACIO DIGITAL Y ENCONTRARÁS UN SISTEMA DE PREGUNTAS Y RESPUESTAS FRECUENTES.